## **Accessing Banner Web: Former Students**

1. Go to my.mc.edu. If you scroll down below the login, look to the 2<sup>nd</sup> bullet point under "Help".

| Y            | Log in to MyMC                                              | 19/13      |
|--------------|-------------------------------------------------------------|------------|
|              | LOG III TO MYMC                                             | 1 11 1 1 1 |
| 3            | Username (without @mc.edu)                                  | 11-1-11    |
| 1 2          |                                                             | 11 11/1    |
| and a second | Password                                                    |            |
| 1 7          |                                                             |            |
| 14.14        |                                                             | 111        |
| a character  | Forgot Password / Username<br>First Time User Account Setup | 1.1        |
| Ju se.       | Banner Web (No Longer Enrolled)                             |            |

2. Click at the place indicated and this will take you directly into Banner Web. Former students will need to enter their 700# and their PIN.

| MISSISSIPPI<br>COLLEGE<br>A Christian University | MYBANNER <b>WEB</b>                                                                                                    |  |
|--------------------------------------------------|----------------------------------------------------------------------------------------------------|--|
|                                                  |                                                                                                    |  |
| Ple                                              | Please enter your User Identification Number (ID) and your Personal I alternate PIN issued by your advisor. Your alternate PIN should only be |  |
| If y                                             | If you have an MCnet Username and Password, CLICK HERE to login us                                                                            |  |
| То                                               | To protect your privacy, please Exit and close your browser when you $\mathfrak a$                                                            |  |
| Us<br>PII                                        | er ID:                                                                                                    |  |
| REL                                              | EACE: 0.0                                                                                                    |  |

© 2017 Ellucian Company L.P. and its affiliates. This software contains confidential and proprietary information of Ell Use of this software is limited to Ellucian licensees, and is subject to Ellucian and such licensees.

- 3. The PIN number can be reset by the Office of the Registrar at any time. When reset the PIN defaults to the student's date of birth (MMDDYY).
- 4. Once logged in, student's will see the following:

| <b>^</b> | MISSISSIPPI<br>COLLEGE<br>A Christian University                                                                                            | mybanner <b>web</b>            |  |  |
|----------|----------------------------------------------------------------------------------------------------|--------------------------------|--|--|
|          | Personal Information                                                                                                    | Student Financial Aid          |  |  |
|          | Search                                                                                                    | Go                             |  |  |
|          | Main Menu Personal Information Update addresses, contact information or marital status; review name or social security number change inform |                                |  |  |
|          | Student<br>Apply for Admission, Register, View your academic records.                                                                       |                                |  |  |
|          | Financial Aid<br>Apply for Financial Aid; View financial aid status and eligibility, accept award offers, and view loan applications.       |                                |  |  |
|          | Tuition Payments and Statements<br>View bills; make payments; enroll in a monthly payment plan.                                             |                                |  |  |
|          | RELEASE: 8.8<br>© 2017 Ellucian Con                                                                                                    | npany L.P. and its affiliates. |  |  |

Most former students would like to view their unofficial transcripts. As long as you do not have an account balance with MC, you will have access to this information. Click on the "Student" Tab, select "Student Records" from the options presented, and then select "Academic Transcript".

You can also view your past 1098-T, tax information, and other account information by clicking on the "Student" Tab, selecting "Student Accounts" from the options presented.